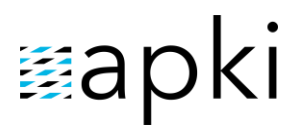

#### Instalace aplikace TOUCHGUARD

#### Obsah

| 2.1 | <b>Q</b> Povolení přístupu k poloze zařízení      | 9 |
|-----|---------------------------------------------------|---|
| 2   | POSTUP INSTALACE                                  | 3 |
| 1   | ZÁKLADNÍ INFORMACE KE STAŽENÍ APLIKACE TOUCHGUARD | 2 |

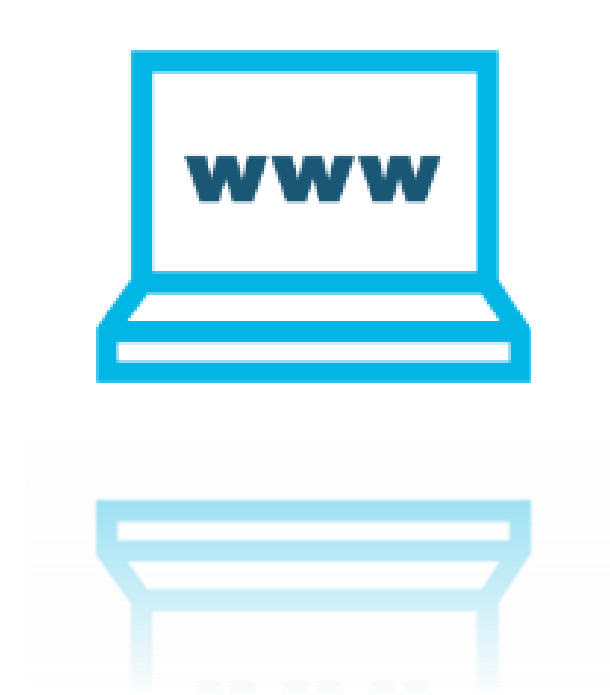

# ⊠apki

#### 1 ZÁKLADNÍ INFORMACE KE STAŽENÍ APLIKACE TOUCHGUARD

Aplikaci TOUCHGUARD lze stáhnout na webových stránkách <u>https://www.touchguard.cz/</u> nebo prostřednictvím obchodu <u>Google Play</u> vyhledáním aplikaci TOUCHGUARD.

V případě, že se rozhodnete pro stažení aplikace TOUCHGUARD skrze naše webové stránky, a v nastavení mobilního terminálu, v záložce 🌣 Funkce zapnete 🔁 Automatické aktualizace (viz návod Mobilní terminály), zajistíte si, že Vás bude mobilní terminál vyzívat k aktualizaci ve chvíli, kdy uvolníme novou verzi aplikace. Pokud si aplikaci stáhnete přes Google Play, bude aplikace TOUCHGUARD aktualizována dle Vašeho nastavení a pravidel aktualizací všech aplikací z Google Play.

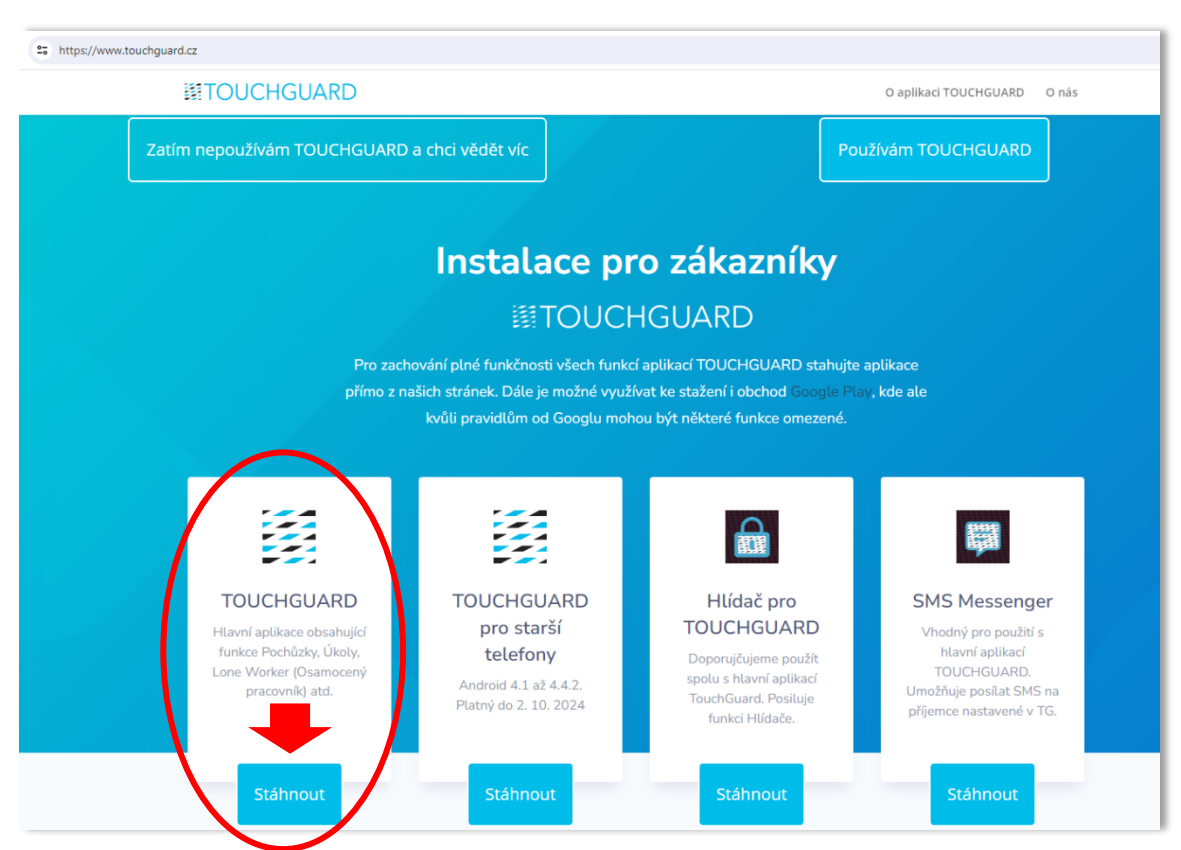

#### 1 webová stránka: www.touchguard.cz

#### 2 POSTUP INSTALACE

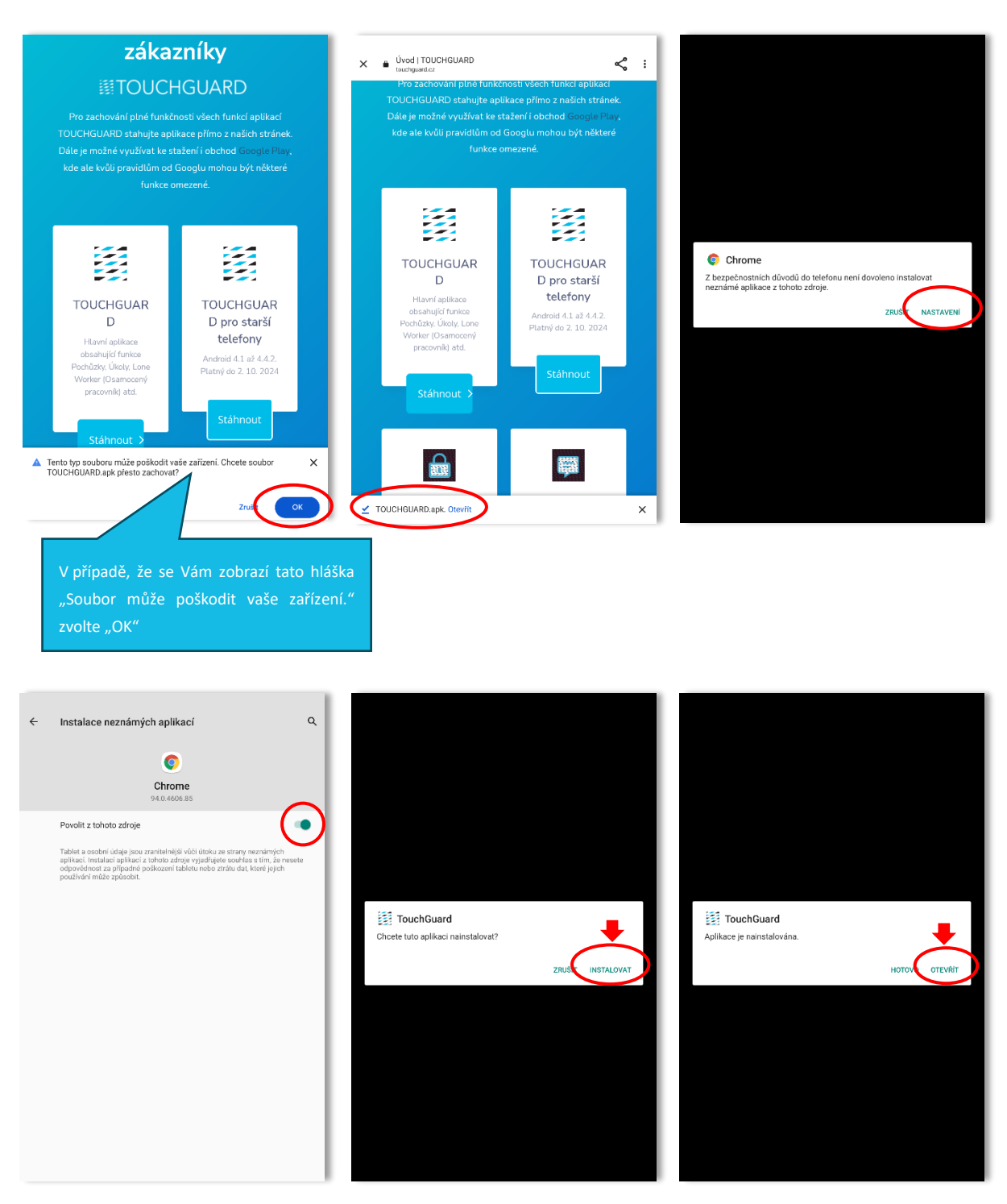

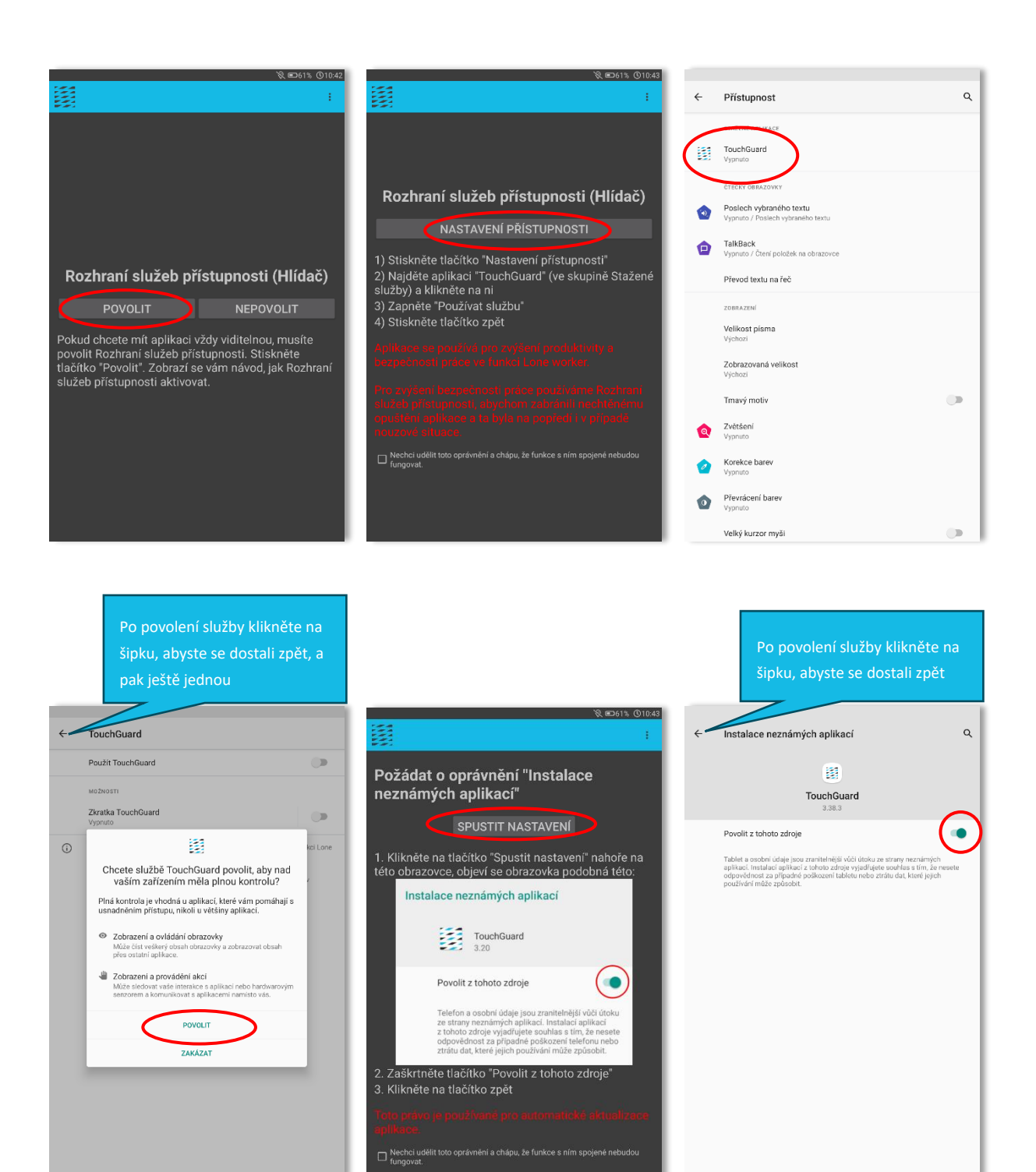

Instalace dalších aplikací Kliknutim stáhněte a doinstalujte aplikace. Messenger Umožňuje přijimat a odesilat textové zprávy Guard Usržuje Touchguard na popřed. ■ Nechci instalovat všechny aplikace. Rozumim. že kvůli tomu nemusi byt přetupné všechny torko: V této fázi, zaškrtněte možnost "Nechci instalovat všechny aplikace..." a následně zvolte tlačítko "VÍM CO DĚLÁM". V této fázi není zatím možné aplikace stáhnout ze serveru (přes ikonu se třemi tečkami). Aplikace je možné si do mobilního zařízení stáhnout přímo z webových stránek viz obr. č. 1 na stránce 2 tohoto návodu

🔍 📼 61% 🕲 10:46

|                                                                                                    |                                  | 🕅 ■60% ③10:46    |  |  |
|----------------------------------------------------------------------------------------------------|----------------------------------|------------------|--|--|
|                                                                                                    |                                  | ÷                |  |  |
| Povolte nezbytná oprávnění v nastavení aplikace                                                                                                    |                                  |                  |  |  |
|                                                                                                    | SPUSTIT NASTAVENÍ                | >                |  |  |
| Poloha<br>Toto právo je používané pro satelitní a beacon GPS tracking.<br>Standardné se poloha ziskává jen při používání aplikace.<br>Doporučujeme v nastavení zvoliť povolit vždy a umožnit získávání<br>polohy, kdy zi palikace na pozadl. Poloha se používá při vyvolání<br>alarmu a volitelné u těchto funkci:<br>- sledování GPS<br>- LoneWorker<br>- bluetodth pochůzky |                                  |                  |  |  |
| Tyto funkce mohou používat získávání polohy na pozadí, když je<br>aplikace zavřená nebo zhasnutý displej. Aktivní získávání polohy je<br>indikováno ikonou v horní liště.                                                                                                    |                                  |                  |  |  |
| <b>Telefon</b><br>Toto právo je používané pro zjištění IMEI telefonu a pro volání ve funkci<br>Loneworker.                                                                                                    |                                  |                  |  |  |
| SMS<br>Toto právo je používané pro odesilání SMS zpráv ve funkci Loneworker.                                                                                                    |                                  |                  |  |  |
| Fotoaparát<br>Toto právo je používané pro pořizování fotografických přiloh, párování<br>pomocí QR kódu a ovládání svítilny.                                                                                                    |                                  |                  |  |  |
| <b>Úložiště</b><br>Toto právo je použív<br>(plánovaná funkce)                                                                                                    | ané pro nahrání přílohy z úložíš | të telefonu      |  |  |
| Mikrofon<br>Toto právo je použív<br>pomocí AudioOR ká                                                                                                    | ané pro pořizování zvukových p   | říloh a párování |  |  |

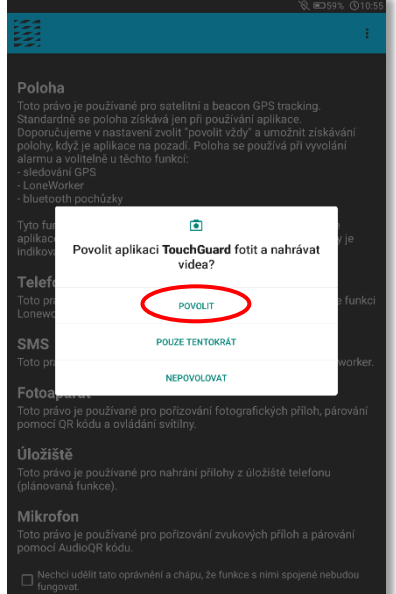

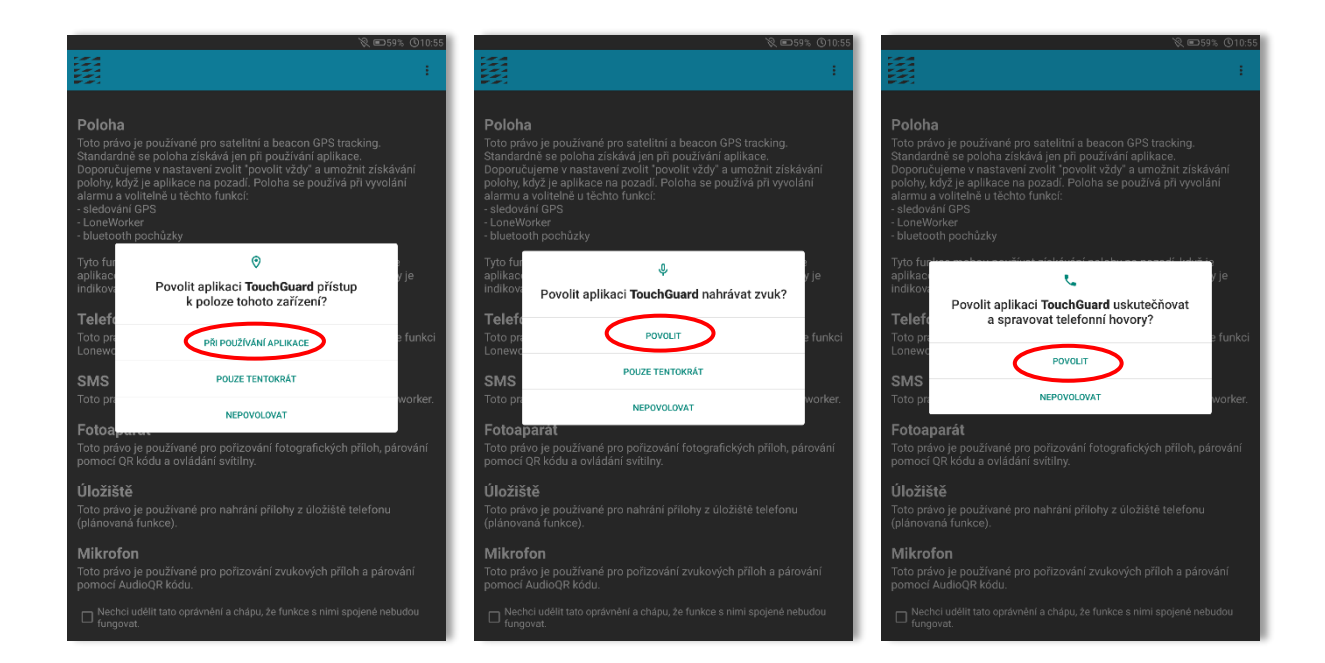

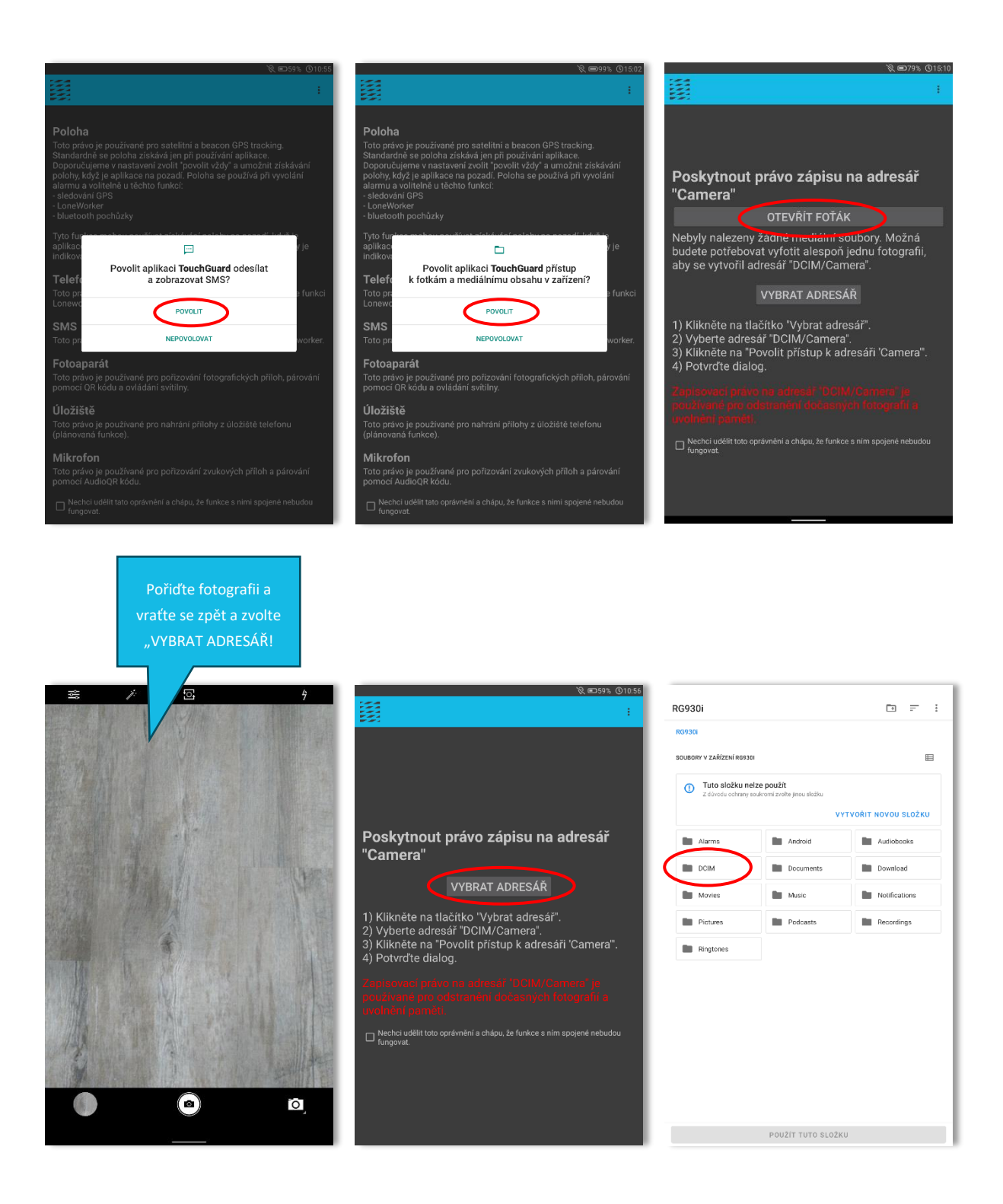

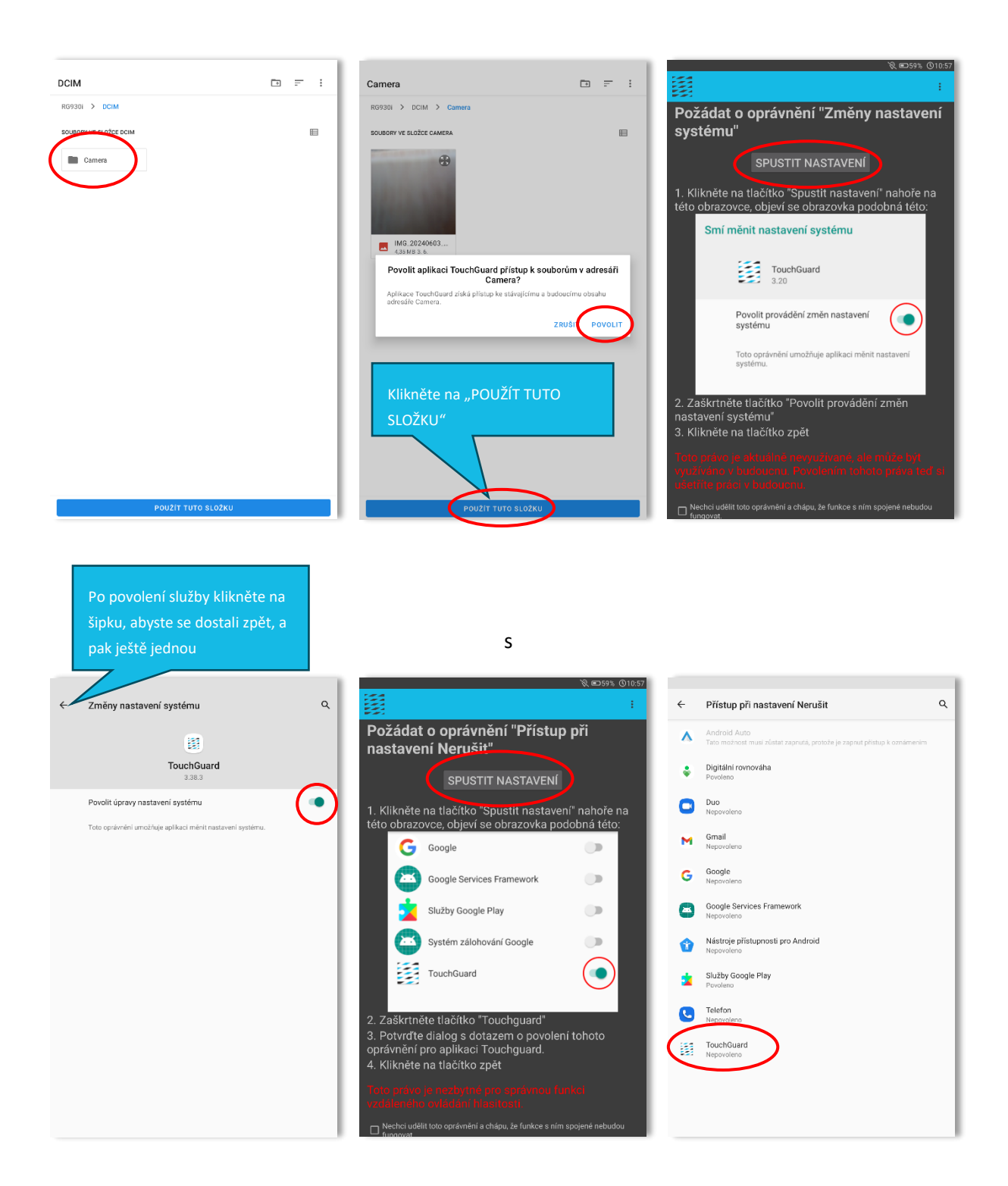

#### Odpovídá verzi 3.60

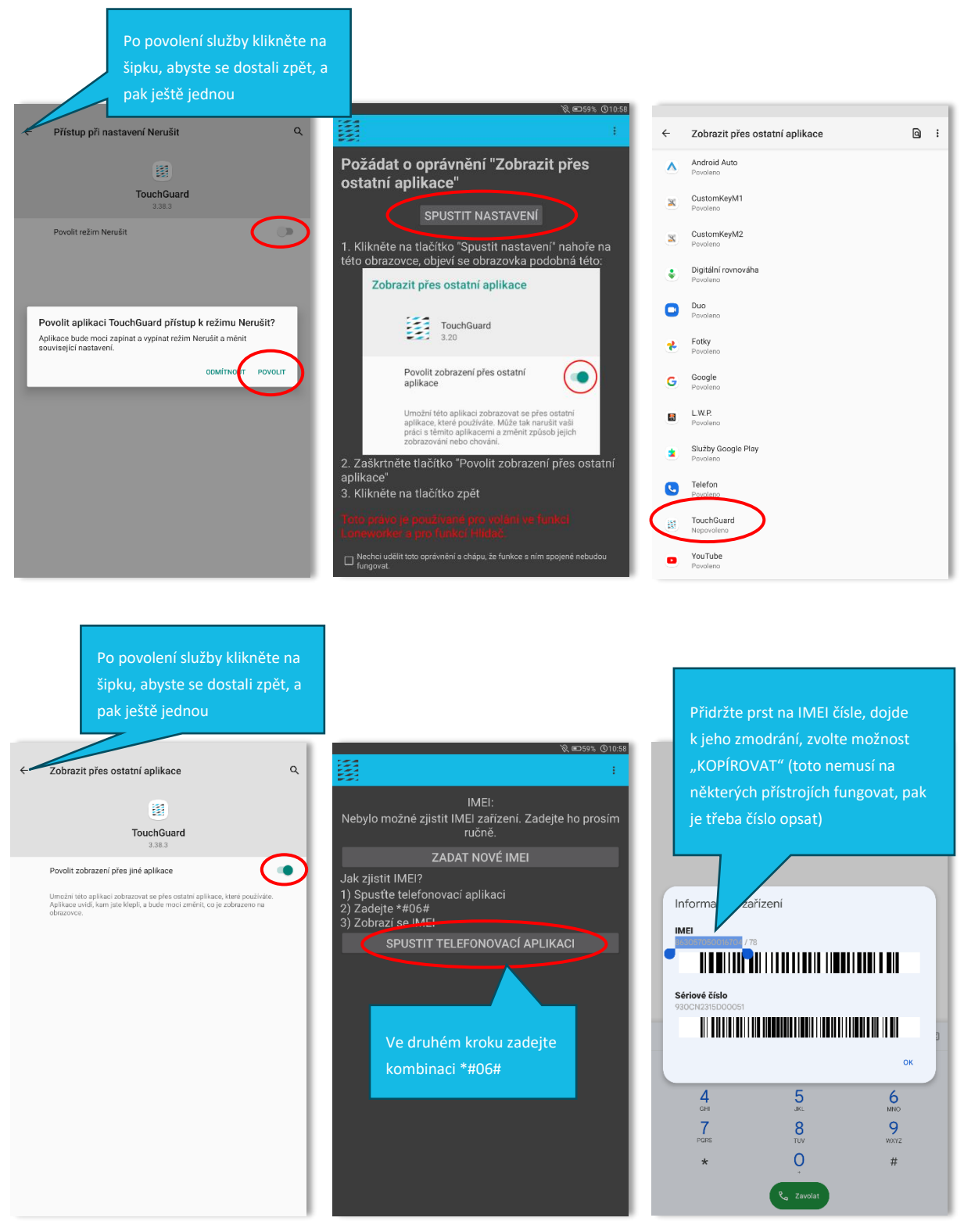

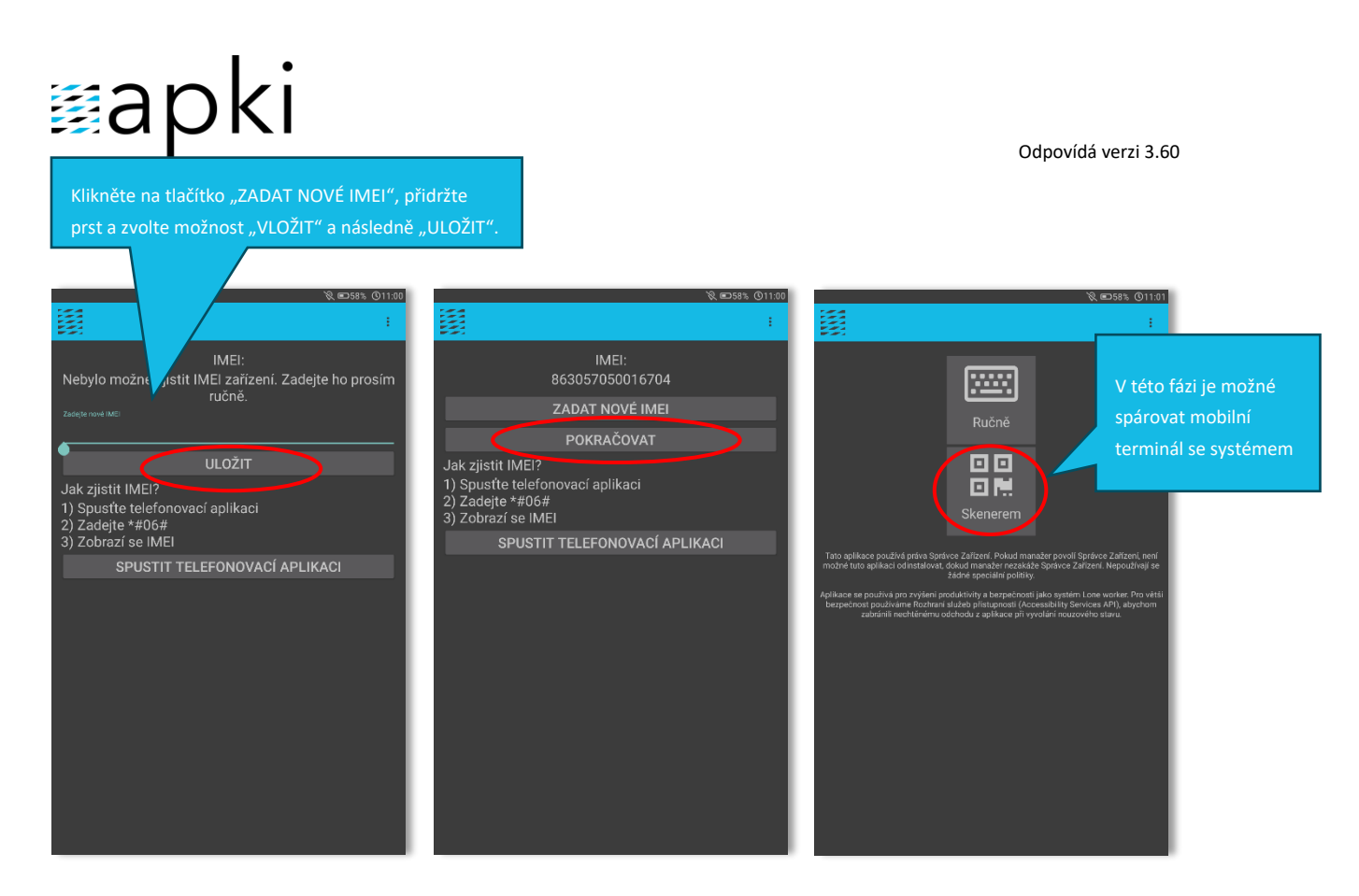

Postup spárování mobilního terminálu se systémem naleznete v návodu Mobilní terminály.

#### 2.1 **Q** Povolení přístupu k poloze zařízení

Aby bylo zajištěno správné fungování aplikace TOUCHGUARD, je nezbytné jí udělit povolení přístupu k poloze mobilního terminálu. To, že není přístup povolen poznáte tak, že v horním pravém rohu obrazovky uvidíte tento symbol **X**.

Přístup k poloze povolíte přes 🏟 Nastavení mobilního terminálu a následně:

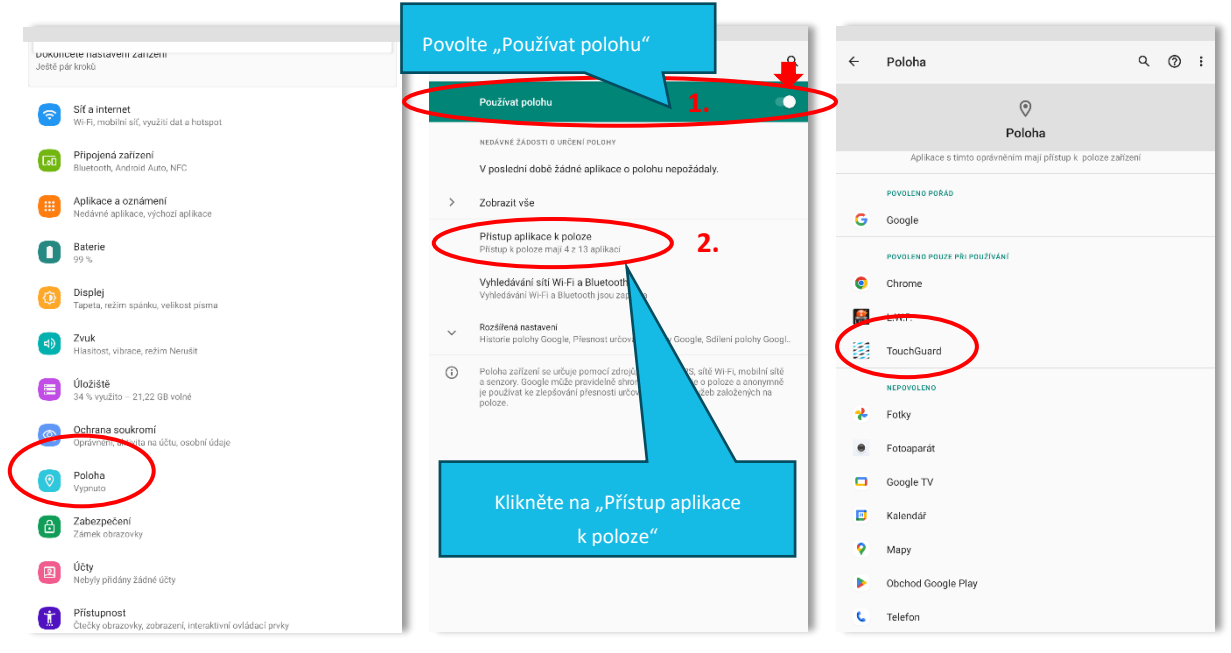

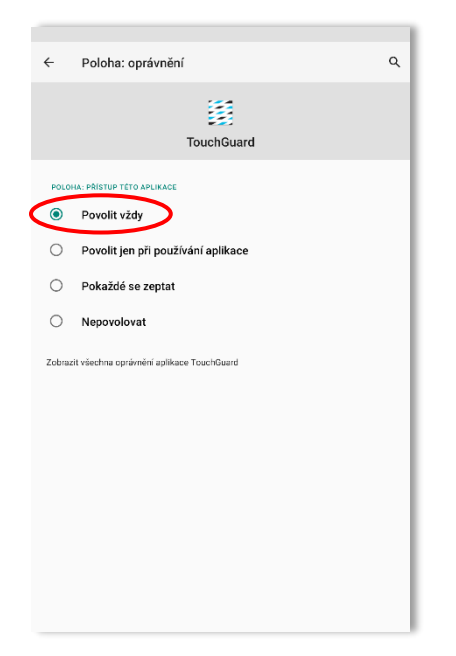